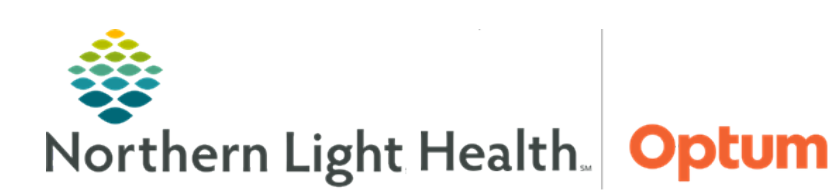

March 12, 2020

# This Quick Reference Guide (QRG) demonstrates the process for documenting with PowerNotes.

# **Common Buttons & Icons**

| + | + |
|---|---|
|   |   |

Plus icons

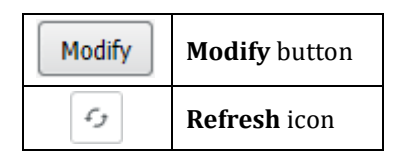

# Create a PowerNote

- From the provider workflow tab:
- **<u>STEP 1</u>**: Click **Documents**.
- **<u>STEP 2</u>**: Click + icon.
- **<u>STEP 3</u>**: Click the **Type** dropdown arrow; then, select the note type.
- **<u>STEP 4</u>**: Select the appropriate tab below the Title field to find the right template.
- **<u>STEP 5</u>**: Select the right template; then, click **OK**.
  - The Auto Populate Document window displays.
- **<u>STEP 6</u>**: Select the information to auto populate in the note; then, click **OK**.
  - The note displays.
- **STEP 7**: Document necessary information. There are multiple ways to enter and view documentation in a PowerNote.
  - Select Show Structure to use a template or use Use Free Text to enter documentation.
  - When documenting in a section template, click once to select an option, displaying bold with a circle around it. Click twice to document a pertinent negative, which will display with a red strikethrough.
  - Fields with numeric responses will activate a numeric keypad when clicked.
  - Use the OTHER option to use free text to enter documentation.
  - Click Hide Structure to preview what the section will look like in the final note.

# Use Auto Text

From a PowerNote:

- **<u>STEP 1</u>**: Click **Use Free Text** in the section header.
- **<u>STEP 2</u>**: Start typing the appropriate abbreviation, such as /**pe**.
  - A dropdown menu of options matching what was entered displays.

**<u>STEP 3</u>**: Double-click the template to populate it in the field.

## Save a PowerNote

#### From a PowerNote:

- STEP 1: Click Save & Close.
  - The Save Note window displays.
- **<u>STEP 2</u>**: Confirm the Type and Title fields are correct; then, click **OK**.
  - The Note is now saved as In Progress. The note can be accessed from the Documents component or the Notes page.

# View Notes in the Documents Component

- From the Documents Component
- **<u>STEP 1</u>**: Navigate to the **Documents** component of the workflow MPage.
- **<u>STEP 2</u>**: Change the Filters, if necessary, to find the note.
- **<u>STEP 3</u>**: Click the desired note.
- **<u>STEP 4</u>**: Click **View Document** to open the note in a new tab.

# View Notes in the Notes Page

- From the Notes Page
- **<u>STEP 1</u>**: From the patient's chart, navigate to the left side **Menu**.
- STEP 2: Click Notes.
- **<u>STEP 3</u>**: Confirm the Date Range in the top gray bar is correct for the desired note. If not, follow these steps to update the date range:
  - Right-click the gray bar.
  - Click **Change Search Criteria**. The Document Lookup window displays.
  - Adjust the From and To fields as necessary; then, click **OK**.
- **<u>STEP 4</u>**: Double-click the appropriate folder in the left pane.
- **<u>STEP 5</u>**: Click + icon on the subsequent folder(s).
- **<u>STEP 6</u>**: Double-click the note to open.

### Sign and Submit a PowerNote

## From a completed PowerNote:

- **<u>STEP 1</u>**: Click **Sign/Submit**.
  - The Sign/Submit window displays.
- **<u>STEP 2</u>**: Confirm the Type, Title, and Date fields.
  - Use the Endorsers section to add or remove an endorser as needed.
- **<u>STEP 3</u>**: Click **Sign**.

For questions regarding process and/or policies, please contact your unit's Clinical Educator or Health Informaticist. For any other questions please contact the Customer Support Center at: 207-973-7728 or 1-888-827-7728.